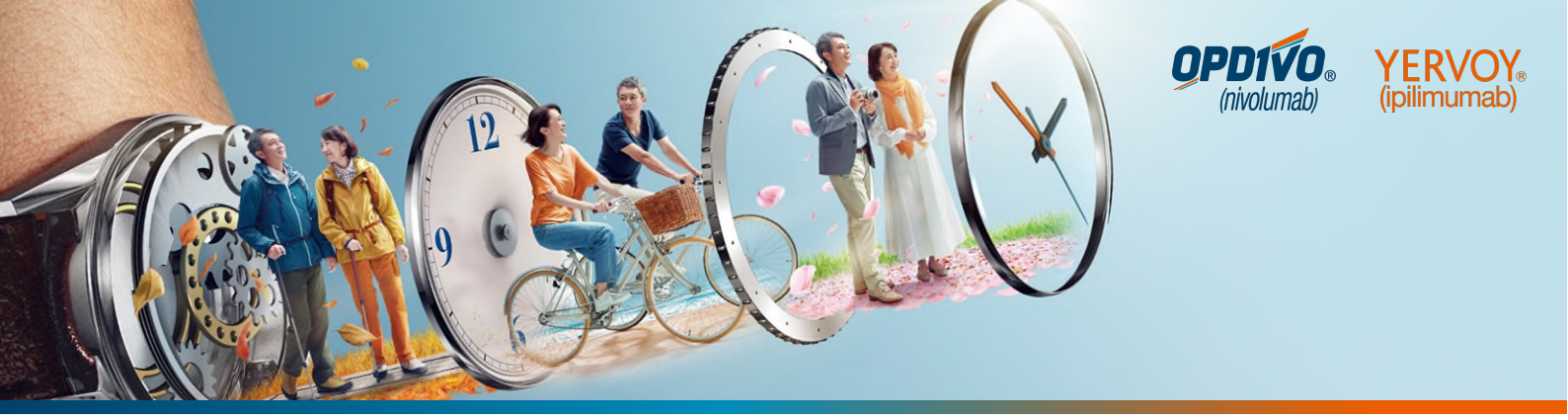

# 食道がん治療webセミナー

### 2024年6月19日(水)18:30-20:00

### Web配信

日時

開催

※下記URL、二次元コードよりご登録をお願いいたします。 https://bmsevents.webex.com/weblink/register/ra3a4 7de9f392b475cd0f0e539a6954dd

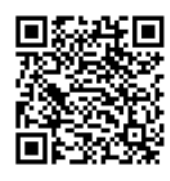

全国セミナー(18:30-19:20)

### 『実臨床でのAd-Nivo療法の治療成績とirAEマネージメント -80例を超える治療経験を踏まえてー』 菅生 貴仁 先生 演者 大阪国際がんセンター 消化器外科 医長 『長期生存をもたらす食道がん1次薬物療法: CM648試験におけるオプジーボ+ヤーボイ、オプジーボ+化学療法の 45か月フォローアップデータ』 川上 尚人 先生 演者 近畿大学医学部 内科学腫瘍内科部門 特命准教授 エリアセミナー(19:20-20:00) 吉井 貴子 先生 座長 埼玉県立がんセンター 消化器内科 副部長 『進行・再発食道癌患者さんの治療を考える ~ニボケモなのか、ニボイピなのか~ 』 尾形 高士 先生 演者 神奈川県立がんセンター 消化器外科(胃食道)部長

共催:埼玉がん薬物療法研究会 ブリストル・マイヤーズ スクイブ株式会社 小野薬品工業株式会社

## <u>web視聴の方法</u>

- 当日のご視聴用URLをメールにてお送り致します。
- 本セミナーは「Webex」による発信を行います。
  - ・ PCからご視聴頂く場合、ブラウザはEdge、Firefox、Google Chromeをご利用ください。
  - ・ タブレット端末からご視聴頂く場合は「Webex」のアプリが必要です。

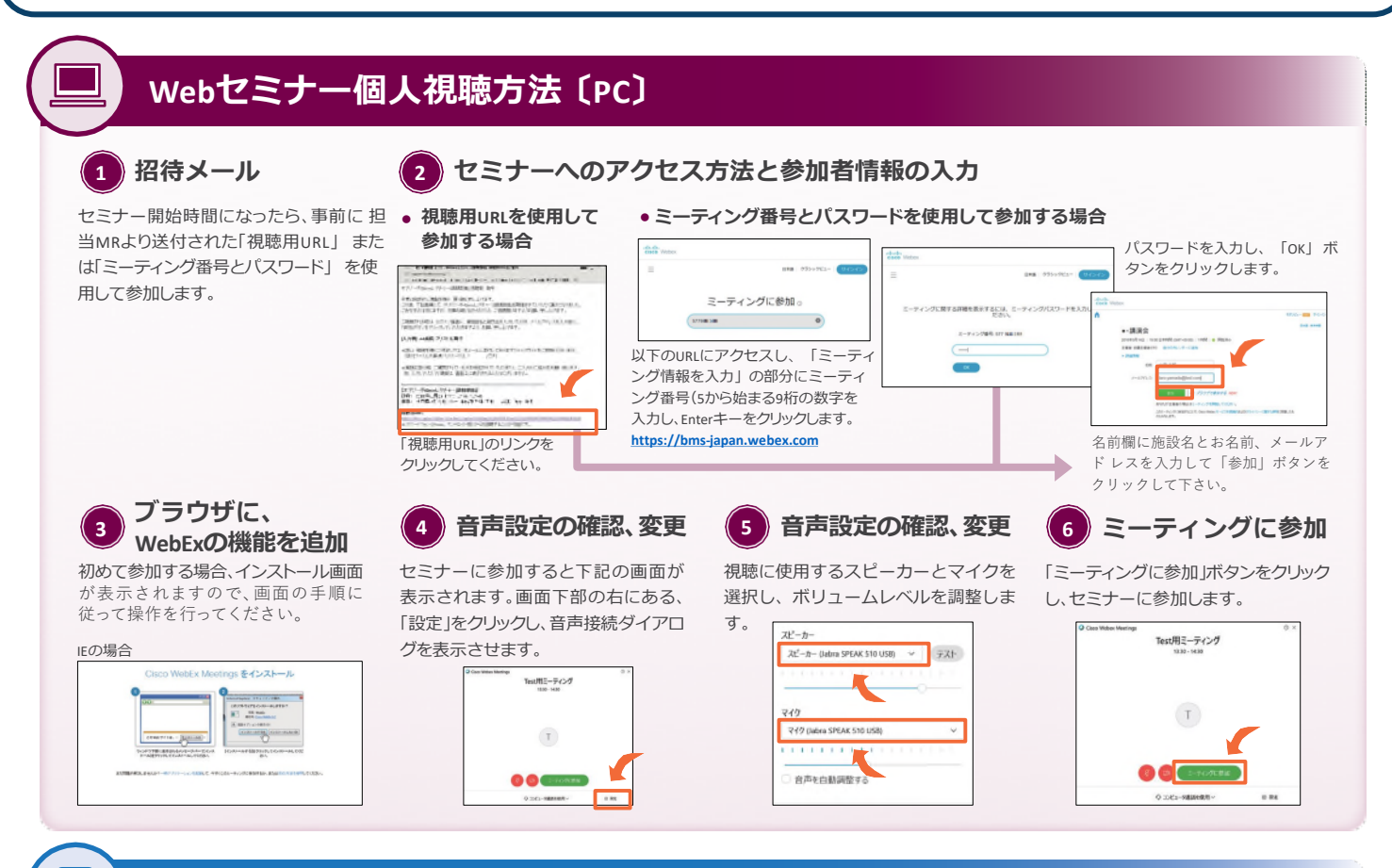

#### Webセミナー個人視聴方法〔 iPhone iPad Android スマートフォン〕

#### WebExアプリの インストール

App store または Play ストアより 「Cisco WebEx Meetings」と検索して WebExアプリをインストールします。

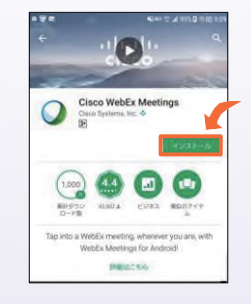

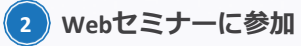

事前に送付された「招待メール」を開 き、開始時間になりましたら、「ここ から参加してください」のリンクをク リックしてください。

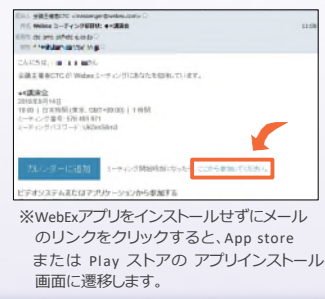

3 参加者情報を入力

メールのリンクをクリックすると、自 動的にアプリが起動します。お名前、 メールアドレスを入力し、[OK]をタ ップします。

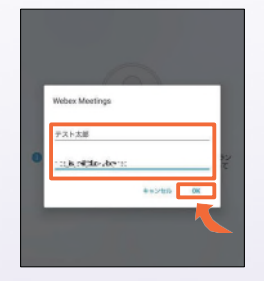

4 音声接続

セミナーの画面が立ち上がりました ら、音声接続ボタン(受話器マーク)→ 「インターネット通話」の順にタップ し、音声を接続します。

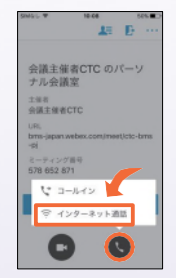

ご不明な点等ございましたら、 ブリストル・マイヤーズ スクイブ株式会社 目時(めとき)までご連絡下さい。 080-5928-1680/nobuko.metoki@bms.com

ブリストル・マイヤーズ スクイブ株式会社 小野薬品工業株式会社